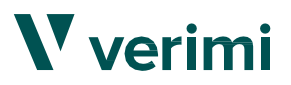

### Verimi-Identifikationsverfahren: Welche Voraussetzungen gibt es? (Stand 22.12.2023)

Der Antrag auf Förderung muss digital rechtsverbindlich unterschrieben werden. Hierfür ist als Basis eine Identifizierung von Nöten. Verimi vereint beide Schritte und bietet als Basis zur Identifikation die folgenden Möglichkeiten an:

Foto-Ident (QES, mit Personalausweis), Verimi Bank-Ident und Video-Ident, eID-Ident (Onlinefunktion Ihres Personalausweises).

| Voraussetzungen                            | Bank-Ident   | Foto-Ident (QES) | Video-Ident  | elD-Ident    |
|--------------------------------------------|--------------|------------------|--------------|--------------|
| Smartphone<br>(Mobilfunknummer)            | $\checkmark$ | $\checkmark$     | $\checkmark$ | $\checkmark$ |
| Verimi-App                                 |              |                  |              | $\checkmark$ |
| Deutsches<br>Bankkonto +<br>Online-Banking | ~            |                  |              |              |
| Kamera-/<br>tonfähiges Gerät               |              | ~                | $\checkmark$ |              |
| Gültiger<br>Personalausweis                |              | ~                | ~            | ~            |
| NFC-Funktionalität<br>(Smartphone)         |              |                  |              | ~            |
| PIN für elD-<br>Funktion                   |              |                  |              | $\checkmark$ |

### Über Verimi

Verimi (der Name steht für "verify me") erhebt Daten zur Identifizierung, die anschließend in einem digitalen Wallet hinterlegt werden können. Auf die Weise kann bei erneuter Verifizierung bei einem der Partner von Verimi auf diese Daten zurückgegriffen werden. Zusätzlich können bei Verimi auch rechtsgültig Dokumente digital signiert werden.

Im Rahmen der Förderanträge ist die Identifizierung eine rechtliche Voraussetzung, um die digitale Signatur ausführen zu können. Dafür bieten Verimi und die SAB verschiedene Verfahren an, um den Kundinnen und Kunden das präferierte Verfahren wählen zu lassen. Eine Ausführung sowie Beschreibung der Verfahren erfolgt weiter unten.

# Verimi Foto-Ident (QES): Schritt für Schritt (Stand 22.12.2023)

### **V** verimi

### Voraussetzungen

-©

Smartphone mit Kamerafunktion

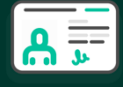

Gültiger, unbeschädigter Personalausweis ohne Schutzhülle (keine Papier- oder Digitalkopie)

Wichtig

Bitte stellen Sie sicher, dass die Antragsdaten mit denen auf dem Personalausweis übereinstimmen! Bitte führen Sie das Foto-Ident (QES) im SAB-Förderportal durch. Es kann nicht gleichzeitig über Verimi.de oder die Verimi-App durchgeführt werden.

#### 1 Initialisierung

Nach der Weiterleitung vom SAB-Förderportal zu Verimi, geben Sie Ihre E-Mail-Adresse ein und klicken auf "Jetzt ausweisen".

Geben Sie Ihre Daten entsprechend Ihres Personalausweises sowie Ihre Mobilfunknummer ein.

(A) Wählen Sie eine der folgenden Optionen zum Starten der Identifizierung:

D Scannen Sie entweder den QR-Code (mit der Kamera oder einem lizensierten QR-Code-Scanner) oder

2) Fordern Sie einen Link via SMS an

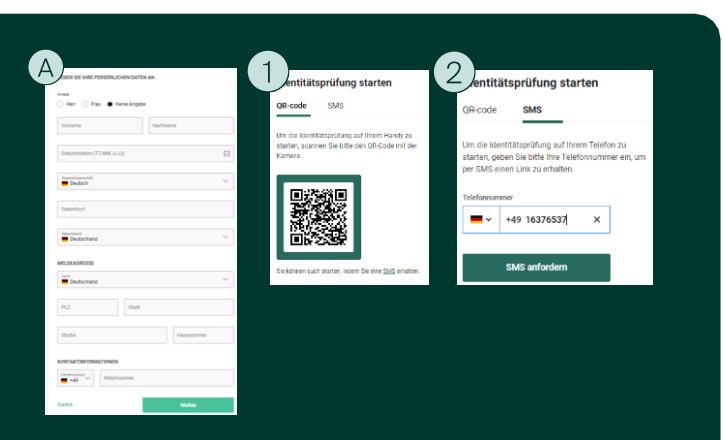

Ggf. Wechsel auf das Smartphone: Weitere Anweisungen befolgen (WICHTIG: Bitte das Browserfenster geöffnet lassen!)

### Identifizierung

- A) Wählen Sie das Ausstellungsland Ihres Personalausweises (andere Ausweisdokumente werden nicht akzeptiert).
- (B) Gestatten Sie den Zugriff auf die Kamera und folgen Sie den Anweisungen zum Fotografieren des Personalausweises auf dem Bildschirm:

Fotografieren Sie die Vorderseite des

- Personalausweises gerade und angekippt ab.
- Den vorherigen Schritt mit der Rückseite des Personalausweises wiederholen.
- Prüfen Sie anschließend die ausgelesenen Informationen und korrigieren diese gegebenenfalls.

C Es folgt die Aufnahme des Selfies (eigenes Foto): Befolgen Sie die Anweisungen auf dem Bildschirm:

- Schauen Sie direkt und gerade in die Kamera, sodass der Kopf sich innerhalb des Rahmens befindet.
- Drehen Sie den Kopf nach links und nach rechts, Sobald der Kreis erscheint

Zur Sicherheit wird abschließend Ihr Standort geprüft. Bitte erteilen Sie den Zugriff auf Ihren Standort via GPS.

### 3 Zurückleitung zum SAB-Förderportal

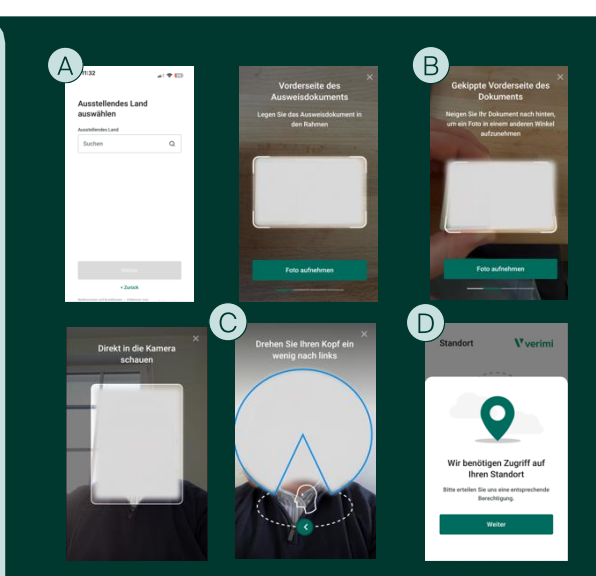

Prüfung der erhobenen Daten (WICHTIG: Vorgang kann bis zu 5 Minuten dauern! Bitte das Browserfenster geöffnet lassen, bis das Ergebnis erscheint!)

Nach erfolgreicher Identifizierung werden Sie von Verimi zum SAB-Förderportal zurückgeleitet. Fahren Sie dort mit dem digitalen Signieren fort.

**V** verimi

## Verimi Video-Ident: Schritt für Schritt (Stand 22.12.2023)

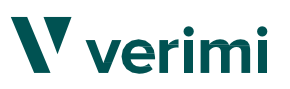

#### Voraussetzungen

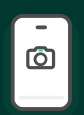

Ein kamera- und tonfähiges Gerät (Smartphone, Tablet, PC/Laptop)

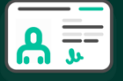

Personalausweis (noch mindestens 3 Monate gültig)

Wichtig

Bitte stellen Sie sicher, dass die Antragsdaten, mit denen auf dem Personalausweis, übereinstimmen! Der Video-Ident ist täglich von 7 Uhr bis 22 Uhr verfügbar.

### 1 Initialisierung

- A Bitte stellen Sie sicher, dass die Antragsdaten mit denen auf dem Personalausweis übereinstimmen!
- B Wählen Sie den Personalausweis als zu verifizierendes Dokument aus und klicken anschließend auf "Weiter".
- C Geben Sie Ihre Daten entsprechend Ihres Personalausweises sowie Ihre Mobilfunknummer ein. Klicken Sie auf "Speichern und weiter" (siehe auch Bild rechts)

|                                                                                                    |                                                 |                                |                                                     | _                             |
|----------------------------------------------------------------------------------------------------|-------------------------------------------------|--------------------------------|-----------------------------------------------------|-------------------------------|
| WILLKOMMEN ZU                                                                                           | M VERIMI VIDEO-ID                               | ENT                            |                                                     | (                             |
| Identifizieren Sie sich                                                                                 | über den Video-ident                            | einfach und                    | sicher:                                             |                               |
| <ul> <li>Geben Sie Ihre pen<br/>Video-Telefonie.</li> <li>Wir erstellen f ür Sie<br/>können.</li> </ul> | sönlichen Daten an un<br>e einen Verimi Account | i bestilligen<br>: über den Si | Sie anschließend ihre i<br>ie ihre Daten sicher wie | dernihik über<br>derverwender |
| PERSÖNLICHE DA                                                                                          | TEN                                             |                                |                                                     |                               |
| Arrede                                                                                                  |                                                 |                                |                                                     |                               |
| O Herr O Fra                                                                                            | u                                               |                                |                                                     |                               |
| Vomame                                                                                                  |                                                 | Nachr                          | ame                                                 |                               |
| Geburtsdatum                                                                                            |                                                 |                                |                                                     |                               |
| PLZ                                                                                                    | Stad                                            |                                |                                                     |                               |
| Straße                                                                                                  |                                                 |                                | Hausnummer                                          |                               |
|                                                                                                    |                                                 |                                |                                                     |                               |
| KONTAKTINFORM                                                                                           | ATIONEN                                         |                                |                                                     |                               |
| Lindersonahl                                                                                            | Mobilinummer                                    |                                |                                                     |                               |
| Lindenonsehl<br>+49                                                                                     | Mobilnummer                                     |                                |                                                     |                               |
| KONTAKTINFORM                                                                                           | Mobilnummer<br>Mobilnummer                      | Identification                 | sprocess fort and wenders a                         | <b>1</b>                      |

### 2 Identifizierung

A Sie werden zu einem Video-Telefonat mit WebID weitergeleitet und geben "Verimi" als Grund für die Identifizierung an.

Sobald die Identifizierung erfolgreich verlaufen ist, erhalten Sie zum Abschluss eine TAN via SMS. Die TAN geben Sie in das Feld "2 TAN-Bestätigung" ein und klicken auf "Weiter" (siehe Bild rechts).

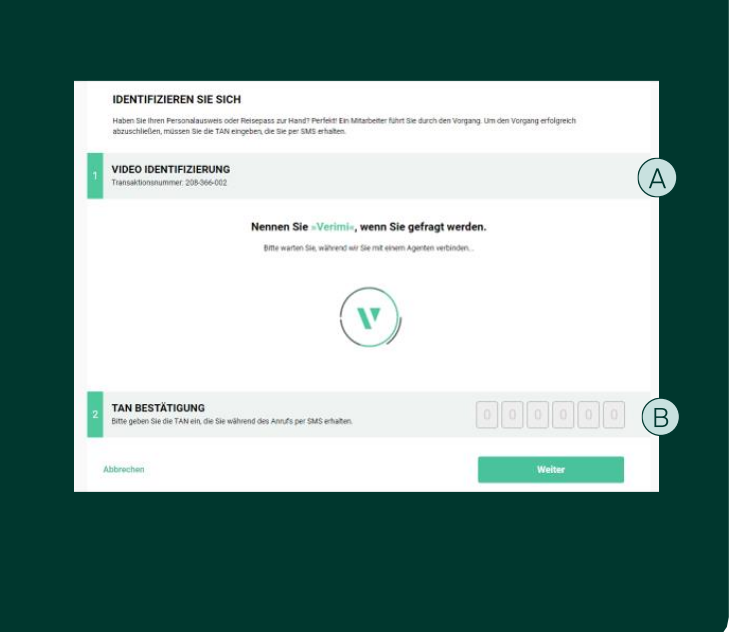

### 3 Zurückleitung zum SAB-Förderportal

Nach erfolgreicher Identifizierung werden Sie von Verimi zum SAB-Förderportal zurückgeleitet. Fahren Sie dort mit dem digitalen Signieren fort.

V verimi

Verimi GmbH Copyright 2023

## Verimi Bank-Ident: Schritt für Schritt (Stand 22.12.2023)

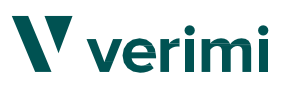

(C)

田

#### Voraussetzungen

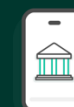

Smartphone mit einem deutschen Bankkonto mit Login-Daten zum Online-Banking

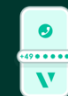

Funktionierende Mobilfunknummer

Wichtig

Bitte stellen Sie sicher, dass die im Antrag genannten Daten mit denen bei der Identifizierung angegebenen Daten übereinstimmen!

### 1 Initialisierung

- A Nach der Weiterleitung vom SAB-Förderportal zu Verimi, geben Sie Ihre E-Mailadresse an und klicken auf "Jetzt ausweisen".
- B Wählen Sie Ihre Bank über das Suchfeld aus (Bankname, Bankleitzahl oder IBAN).
- C Geben Sie Ihre persönlichen Daten an (WICHTIG: Bitte nutzen Sie hier dieselben Daten wie im Antrag der SAB!) und stimmen Sie der Prüfung Ihrer Identität über den "Weiter"-Button zu.

| BANK AUSWÄHLEN                                                                                                    | B | Amela<br>O Herr O Frau |  |
|----------------------------------------------------------------------------------------------------|---|------------------------|--|
| Bitte wählen Sie eine Bank in der Liste aus, bei der Sie ein Girokonto<br>besitzen. Sie können die Ergebnisse über das Suchfeld filtern. |   | Vorsame                |  |
|                                                                                                    |   | Geburtsdaham (TT.MM.J  |  |
| Suchen Sie den Namen Ihrer Bank, BIC oder Bankleitzahl                                                                                   |   | Device the grow shorts |  |
| 40                                                                                                    |   | Orburtsert             |  |
|                                                                                                    |   | MELDEADRESSE           |  |
| Suchen Sie Ihre Bank                                                                                                    |   | Eard Doutschland       |  |
| Wird ihre Bank nicht unterstützt? Probieren Sie eine andere Methode                                                                      |   | PLZ                    |  |
| Zurück Weiter                                                                                                    |   | State                  |  |
|                                                                                                    |   | KONTAKTINFORMATIONEN   |  |
|                                                                                                    |   | tinternetativ<br>+49   |  |

### 2 Identifizierung

A Loggen Sie sich mit ihren persönlichen Login-Daten Ihres Online-Bankings ein und wählen beim Vorhandensein von mehreren Konten das Zutreffende aus.

- Bestätigen Sie die Referenzüberweisung über 0,01 € an Verimi mittels des gewählten TAN-Verfahrens Ihrer Bank.
- C Bitte bestätigen Sie die Nutzungsbedingungen, sodass Sie im nächsten Schritt die Verifizierung abschließen können.
- D Geben Sie den Ihnen per SMS zugesandten 6-stelligen Bestätigungscode ein, um die Identifizierung mit einer digitalen Unterschrift zu bestätigen. Mit dem Klick auf "Final unterschreiben" schließen Sie den Identifizierungsprozess ab.

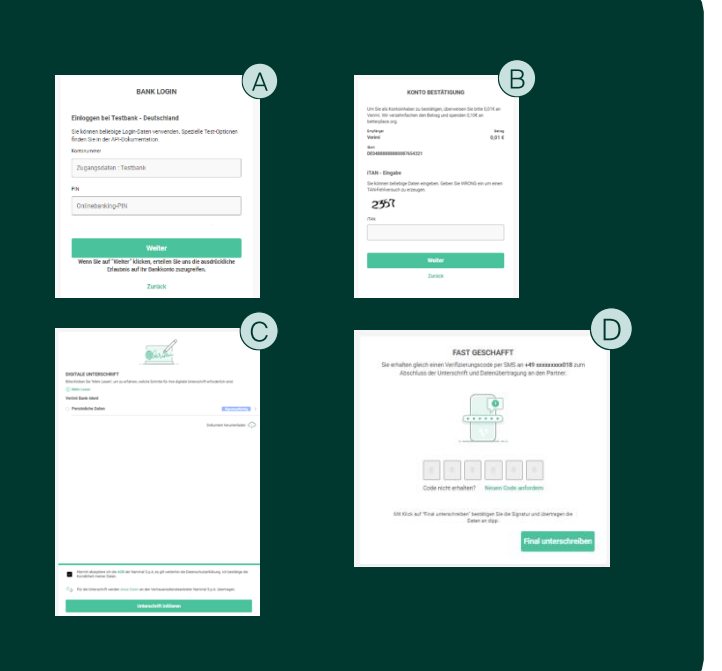

### 3 Zurückleitung zum SAB-Förderportal

Nach erfolgreicher Identifizierung werden Sie von Verimi zum SAB-Förderportal zurückgeleitet. Fahren Sie dort mit dem digitalen Signieren fort.

V verimi

# elD-Ident: Schritt für Schritt (Stand 22.12.2023)

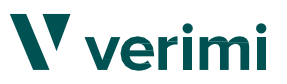

### Voraussetzungen

6

Deutscher Personalausweis mit Online-Ausweisfunktion (eID) + dazugehörige PIN

Verimi-App

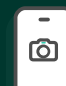

Smartphone mit NFC-Funktionalität und Mobilfunknummer

### 1 Initialisierung

- A Nach der Weiterleitung vom SAB-Förderportal zu Verimi geben Sie Ihre E-Mailadresse an und klicken auf "Jetzt ausweisen".
- B Zum Starten der Identifizierung geben Sie Ihre Mobilfunknummer in das dafür vorgesehene Feld ein und klicken Sie auf "Weiter".
- (C) Sie erhalten einen einmaligen Code zur Identifizierung.
- D Ggf. Wechsel auf das Smartphone: Öffnen Sie die Verimi App und klicken Sie auf "Haben Sie einen Identifizierungs-Code?". Geben Sie den Code ein. Sie werden automatisch zum Vorgang weitergeleitet.

### 2 Identifizierung

- A Lesen Sie Ihren Personalausweis über die NFC-Schnittstelle Ihres Smartphones aus.
- B Geben Sie Ihre persönliche 6-stellige PIN der Online-Ausweisfunktion ein und klicken Sie auf "Weiter zum Auslesen".

WICHTIG: Bitte wechseln Sie gemäß der Anweisung in die Einstellungen Ihres Smartphones. Dort haben Sie die Möglichkeit, Ihren NFC-Chip für das Auslesen von Personaldokumenten oder elektronischen Aufenthaltstiteln (eAT) zu aktivieren.

- C Zum Scannen Ihres Personalausweises halten Sie diesen wieder an die NFC-Schnittstelle Ihres Smartphones.
- (D) Sie bestätigen Sie Ihre ausgelesenen Personaldaten.

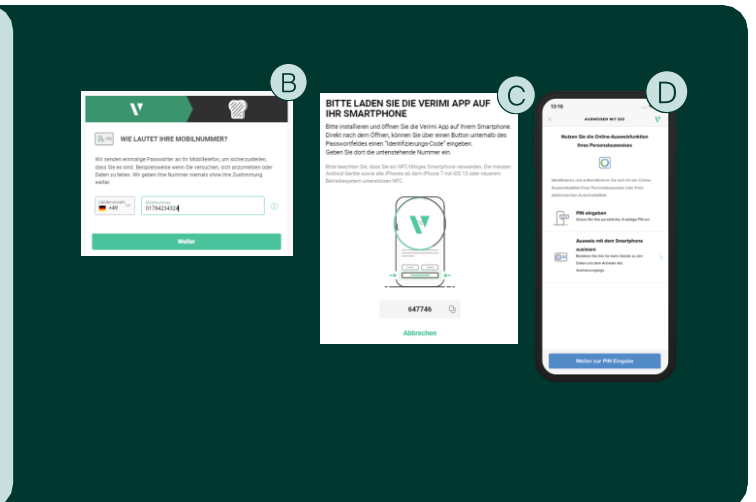

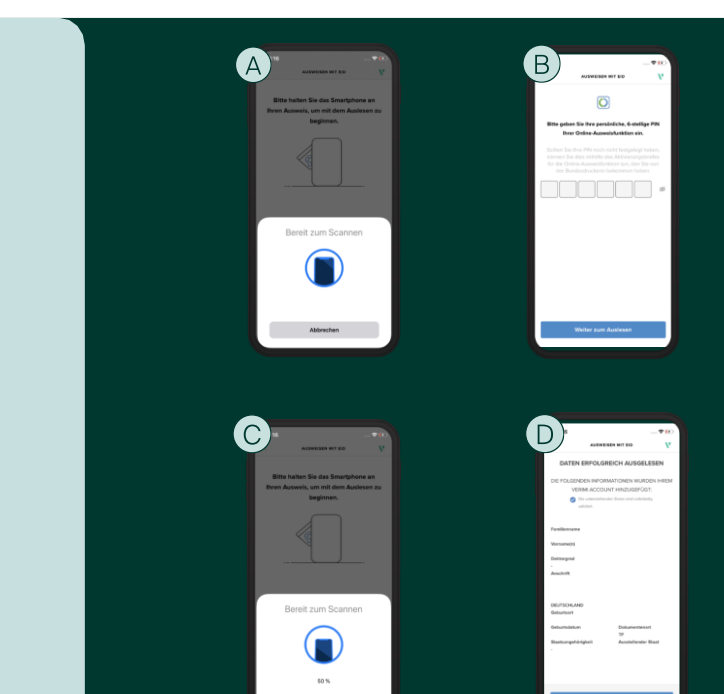

### 3 Zurückleitung zum SAB-Förderportal

Nach erfolgreicher Identifizierung werden Sie von Verimi zum SAB-Förderportal zurückgeleitet. Fahren Sie dort mit dem digitalen Signieren fort.

**V** verimi

Website **www.verimi.com** Kontakt hallo@verimi.com

Verimi GmbH Copyright 2023

# Notizen

**V** verimi